# SAS OnDemand for Academics: Registration

These instructions are an abridged version of SAS OnDemand for Academics (SAS ODA): SAS Studio <u>Registration</u> <u>Instructions</u> and detail how to register for SAS ODA. **This process could take around 24 hours to get your registration completed.** 

For details on how to sign in to SAS ODA if you have already registered with your SAS Profile, see the "SAS OnDemand for Academics: Sign in" instructions.

To register, you must:

- Choose a home region
- Create a SAS Profile
- Verify your SAS Profile
- Register for SAS OnDemand for Academics with your SAS Profile

#### Choose a home region

|                                            | S SAS OrDemand for Academics × + -                                                                                          |  |  |
|--------------------------------------------|----------------------------------------------------------------------------------------------------|--|--|
|                                            | $\leftarrow$ $\rightarrow$ O $\triangle$ https://welcome.oda.sas.com $\Rightarrow$                                          |  |  |
|                                            | SSAS                                                                                                    |  |  |
|                                            | Welcome to SAS <sup>®</sup> OnDemand for Academics                                                                          |  |  |
| Go to https://welcome.oda.sas.com/         | Guest access to non-home regions is available to select users until Summer 2020. See the help entry below for more details. |  |  |
|                                            | Select your home region and click the desired action below to get started.                                                  |  |  |
| Select "United States" as your home region | United States ~                                                                                                    |  |  |
| from the drop-down menu (as shown)         | SIGN IN REGISTER OR CHECK ACCOUNT                                                                                           |  |  |
| Click on Register or Check Account         | Help                                                                                                    |  |  |
|                                            | What are regions?                                                                                                    |  |  |
|                                            | How do I check whether I already have a registration and home region?                                                       |  |  |
|                                            | How do I select my home region when registering?                                                                            |  |  |
|                                            | Which region is the best home for me?                                                                                       |  |  |
|                                            | Can Luse a realion other than my home realion?                                                                              |  |  |

#### Create a SAS Profile

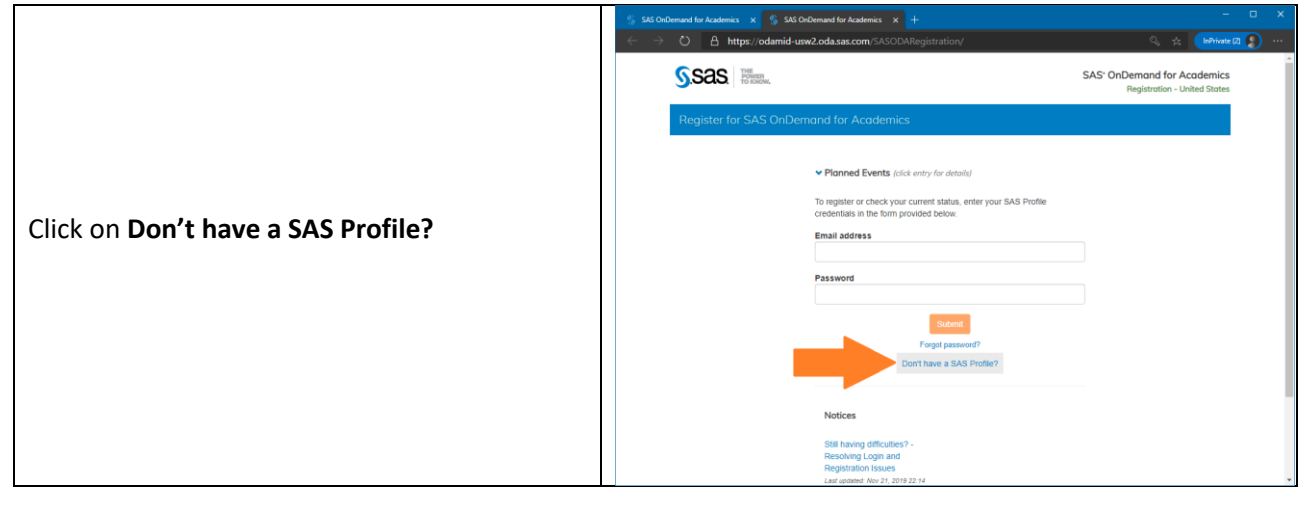

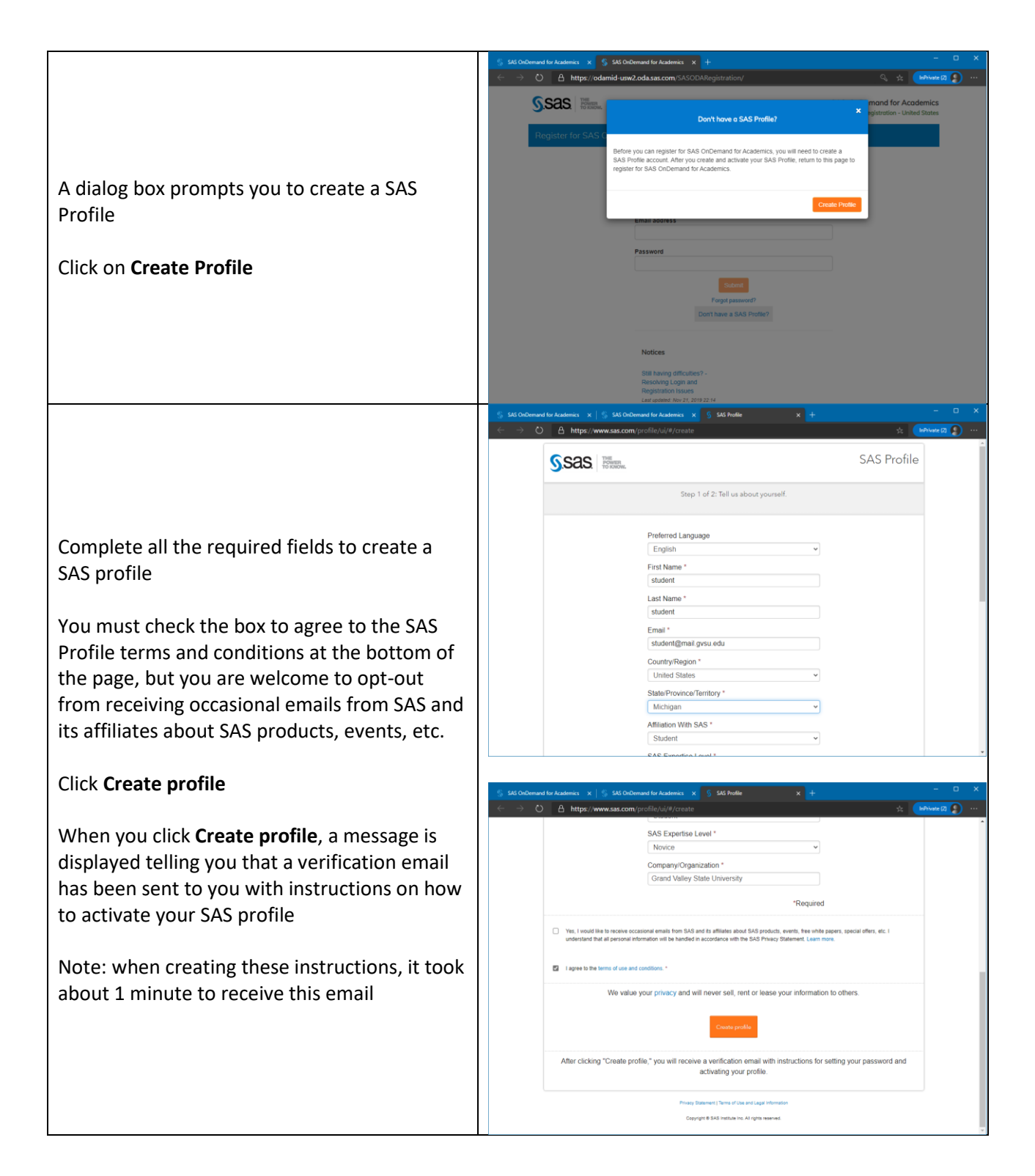

### Verify your SAS Profile

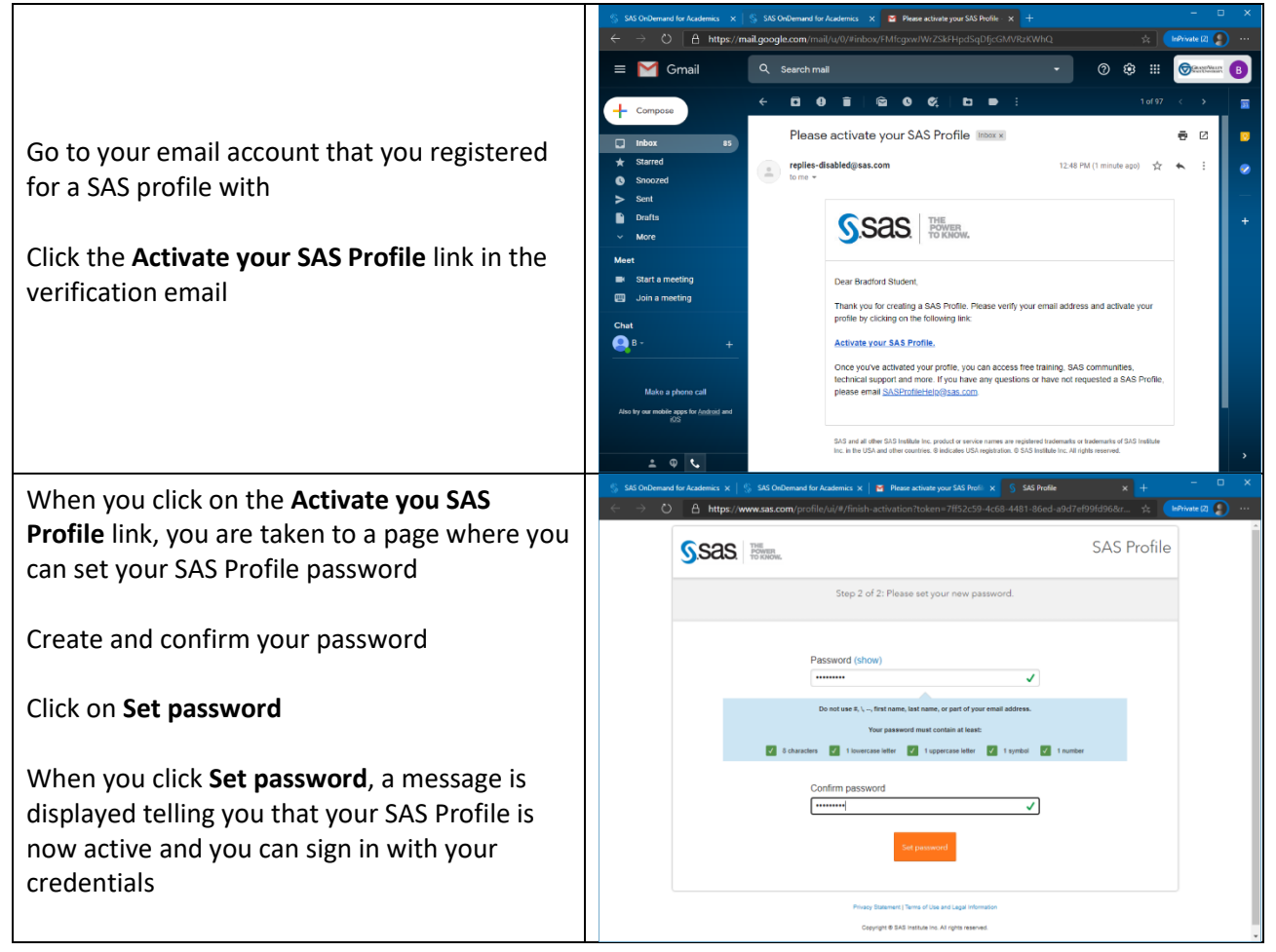

## Register for SAS OnDemand for Academics with your SAS Profile

|                                            | S SAS OnDemand for Academics x +                                                                                                    |  |  |
|--------------------------------------------|----------------------------------------------------------------------------------------------------|--|--|
|                                            | $\leftarrow$ $\rightarrow$ $\circlearrowright$ A https://welcome.oda.sas.com $\Rightarrow$ $\Rightarrow$ $\Rightarrow$ $\Rightarrow$ $\Rightarrow$ $\Rightarrow$ $\Rightarrow$ $\Rightarrow$ $\Rightarrow$ $\Rightarrow$ |  |  |
|                                            | Ssas Here                                                                                                    |  |  |
|                                            | Welcome to SAS* OnDemand for Academics                                                                                                    |  |  |
| Go to https://welcome.oda.sas.com/         | Guest access to non-home regions is available to select users until Summer 2020. See the help entry below for more<br>details.                                                                                           |  |  |
|                                            | Select your home region and click the desired action below to get started.                                                                                                    |  |  |
| Select "United States" as your home region | United States ~                                                                                                    |  |  |
| from the drop-down menu (as shown)         | SIGN IN REGISTER OR CHECK ACCOUNT                                                                                                    |  |  |
| Click on Register or Check Account         | Help                                                                                                    |  |  |
|                                            | What are regions?                                                                                                    |  |  |
|                                            | How do I check whether I already have a registration and home region?                                                                                                    |  |  |
|                                            | How do I select my home region when registering?                                                                                                    |  |  |
|                                            | Which region is the best home for me?                                                                                                    |  |  |
|                                            | Can Luse a realon other than my home realon?                                                                                                    |  |  |

|                                                  | S 545 OkDemand for Academics X + X                                                                                                    |                                                         |  |
|--------------------------------------------------|----------------------------------------------------------------------------------------------------|---------------------------------------------------------|--|
|                                                  |                                                                                                    | SAS' OnDemand for Academics                             |  |
|                                                  |                                                                                                    | Registration - United States                            |  |
|                                                  | Register for SAS OnDemand for Academics                                                                                                    |                                                         |  |
| Enter your empileddross and your password        | ✓ Planned Events (click entry for details)                                                                                                    |                                                         |  |
| Enter your email address and your password       | To register or check your current status, enti-<br>credentiats in the form provided below.                                                                                                    | er your SAS Profile                                     |  |
| Click on <b>Submit</b>                           | Email address<br>student@mail.gvsu.edu                                                                                                    |                                                         |  |
|                                                  | Password                                                                                                    |                                                         |  |
|                                                  | Submit                                                                                                    |                                                         |  |
|                                                  | Forgot password<br>Don't have a SAS Pr                                                                                                    | ?<br>rofile?                                            |  |
|                                                  | Metion                                                                                                    |                                                         |  |
|                                                  | Still having difficulties? -                                                                                                    |                                                         |  |
|                                                  | Hestorking Login and<br>Registration Issues<br>Last updated. Nov 21, 2019 22:14                                                                                                    |                                                         |  |
|                                                  | SAS OnDermand for Academics         x         SAS OnDermand for Academics         x         +           ←         →         O         A         https://odamid-usw2.oda.sas.com/SASODARegistration/cre | ateOdaUserForExistingProfile.html# 🚖 🕪 🗰                |  |
| Agree to the terms and conditions                | S.Sas Tremen                                                                                                    | SAS <sup>-</sup> OnDemand for Academics                 |  |
|                                                  | We found your SAS Profile                                                                                                    | Regisorduori                                            |  |
| Click on <b>Continue</b>                         |                                                                                                    |                                                         |  |
|                                                  | You must review and agree to the terms of th<br>Academics license (view) and to the Terms o<br>before signing up.                                                                                      | e SAS OnDemand for<br>Use and Conditions (view)         |  |
| A message displays saying that your request is   | I agree to the terms of the SAS OnDemand for Academics license and to the                                                                                                    |                                                         |  |
| being processed and will receive an email with   | remis or use and conclusions.                                                                                                    |                                                         |  |
| further instructions                             | If you do not agree to the license terms, simply close the browser window to<br>cancel the sign-up request.                                                                                            |                                                         |  |
|                                                  |                                                                                                    |                                                         |  |
| Note: when creating these instructions, it took  | Contact Us   Server Status   Loansa   Terms of Use & Logist Information   Privacy Statement   www.sax.com<br>Copyright & SUG Institute Inc. All Rights Reserved.                                       |                                                         |  |
| about 5 minutes to receive this email            |                                                                                                    |                                                         |  |
|                                                  |                                                                                                    |                                                         |  |
|                                                  | 💲 SAS OnDemand for Academics 🗙 💲 SAS OnDemand for Academics - X 🖀 You are ready to                                                                                                    | rstart using SAS x + − □ X                              |  |
|                                                  | ← → O A https://mail.google.com/mail/u/0/#inbox/FMfcgxwJWrZSkH                                                                                                    | IWZPhFQXXVkhxfhJPMR 🚖 🕪 🗰                               |  |
|                                                  |                                                                                                    |                                                         |  |
| When you receive your confirmation email, it     |                                                                                                    | SAS On Demand for Academics                             |  |
| will contain a user ID. You can use either this  | tribox as     SAS OnDemand for Academics -odeadming-                                                                                                    | ses com> 1:15 PM (0 minutes apo) 🛧 🛧 🕴 🖉                |  |
| user ID or your email address along with your    | Snozed     Ione      Welcome to SAS(r) OnDemand for Academics. N     Welcome to SAS(r) OnDemand for Academics. N                                                                                       | four user ID is:                                        |  |
| SAS Profile password to sign in                  | Drafts     Vou can use either this user ID or your email add     You can use either this user ID or your email add                                                                                     | tress (), along with your SAS Profile password, to sign |  |
|                                                  | Meet In to SAS Onlinemand for Academics:<br>https://weikome.oda.eas.com  Start a meeting After slowing in vac can                                                                                      |                                                         |  |
| Click on the <u>https://welcome.oda.sas.com/</u> | Join a meeting     *Access AS Studio software.     *Register a course and share course information                                                                                                    | r with students.                                        |  |
| link to sign in                                  | Chat * Review reference and support information. This<br>B - + but / Support ass conviondemand                                                                                                    | s information is also available from the support site:  |  |
|                                                  | Hegaros,<br>The SAS CnDemand for Academics Team<br>Make a phone call                                                                                                    |                                                         |  |
|                                                  | Also by our mobile apps for <u>Android</u> and<br><u>852</u> Reply Forward                                                                                                    |                                                         |  |
|                                                  | ± • •                                                                                                    | · · · · · · · · · · · · · · · · · · ·                   |  |

Now that you have registered for SAS ODA with your SAS Profile, see the "SAS OnDemand for Academics: Sign in" instructions for how to sign in.